## ¿Cómo gestionar y convertir una solicitud de trabajo en OT?

help.fracttal.com/hc/es-es/articles/25052792694413--Cómo-gestionar-y-convertir-una-solicitud-de-trabajo-en-OT

Una vez generada una solicitud, el sistema permite gestionar dicha solicitud a través de una tarea no planificada, para ello se debe hacer en el símbolo de planificar tarea.

| Solicitudes Solicitud de trabajo           |             |                                             |               | Versión anterior 🕤 😺 🔗 📳                  | FE ~            |
|--------------------------------------------|-------------|---------------------------------------------|---------------|-------------------------------------------|-----------------|
| 00 📰 🕕                                     |             |                                             |               |                                           | Ŧ               |
| Pendientes                                 | 158 🖒       | En Ejecución                                | 345 🖒         | Finalizadas                               | 497 🏷           |
| Nº: 1008 Eliminada de Tareas F             | endientes 🔗 | N°: 1007                                    | OT en Proceso | N°: 1001                                  | Rechazado       |
| Activo: CENTRO COMERCIAL EL TESORO { CC-TE | R }         | Activo: PLANTA 1 CDMX México { PLA-01-FRA } |               | Activo: CENTRO COMERCIAL EL TESORO { C    | C-TER }         |
| Descripción: Test                          |             | Descripción: Ejemplo de planificador        |               | Descripción: UNIDAD NO CARGA AIRE         |                 |
| 2024-08-12                                 | Ω           | 2024-08-12                                  |               | 2024-08-09                                |                 |
| Ramon Toro                                 | ♥ ◎         | JOSÉ FERNANDO CRUZ MOS                      | ⊕ ⊚           | IVAN ROMERO - GER                         | 0               |
| N°: 1002                                   | Abierta 🔗   | N°: 1006                                    | OT en Proceso | N°: 1000                                  | Resuelta sin OT |
| Activo: FRACTTAL FERMOS { FRAC-01 }        |             | Activo: { V-GER } Vehículo - GER            |               | Activo: MITSUI AUTOMOTRIZ PERU { MIT-01 } |                 |
| Descripción: No enciende                   |             | Descripción: FALLA DE BATERIA               |               | Descripción: Unidad no da marcha          |                 |
| (iii) 2024-08-09                           |             | 2024-08-09                                  |               | 2024-08-09                                |                 |
| ROGELIO LOPEZ - GER                        | 0           | JOSÉ FERNANDO CRUZ MOS                      | <b>₽</b> ⊚    | ALBERTO - GER                             | $\odot$         |
| N°: 997                                    | Abierta 🔗   | N°: 1005                                    | OT en Proceso | N°: 999                                   | Resuelta con OT |
| Activo: Sin activo asignado                |             | Activo: { V-GER } Vehículo - GER            |               | Activo: { V-GER } Vehículo - GER          |                 |
| Descripción: Test                          |             | Descripción: Llanta ponchada                |               | Descripción: Falla en baterias            |                 |
| iii 2024-08-06                             |             | 📅 2024-08-09 🔼                              |               | 2024-08-09                                | +               |
| Ramon Toro                                 |             | PEDRO CAMACHO - GER                         | <b>⊕</b> ⊚    | ADRIANA GRANADOS GER                      | <b>نې</b> (۵)   |

Luego al hacer clic se habilitará una nueva ventana, en donde se debe completar toda la información correspondiente a la tarea no planificada que puede ser enviada a tarea pendientes (para ser programada posteriormente) o generada como una nueva orden de trabajo.

Para ello, deben establecer 4 pasos antes de gestionar la tarea:

- Activos: Información asociada al activo y estado de este.
- Tarea: Información asociada a la tarea no planificada.
- **SubTareas:** Listado con las subtareas o check-list (paso a paso) que se debe cumplir para completar de manera satisfactoria la tarea.

• **Recursos:** Recursos a utilizar en la ejecución y cumplimiento de la tarea.

Paso 1:

| 0                                                                                                | 2                                                           | 3                                              | 0                                         |
|--------------------------------------------------------------------------------------------------|-------------------------------------------------------------|------------------------------------------------|-------------------------------------------|
| Activo                                                                                           | Tarea                                                       | SubTareas                                      | Recursos                                  |
| Activo     CAMIONETA { CAM-REN-01 } Renault SNS 349     Fecha del incidente     2024-03-13 22:45 | 45                                                          | Solicitado Por<br>Carlos Ballesteros Soporte F | Fracttal                                  |
| <ul> <li>¿Falló el Activo?</li> <li>Tipo de falla</li> <li>HIDRAULICA</li> </ul>                 | Causa de falla     Filtro                                   | ⊗ .                                            | Método de detección de falla<br>1. VISUAL |
| Severidad de las Fallas                                                                          | Tipo de daño causado                                        |                                                | Tiempo de interrupción a otros activos    |
| Media                                                                                            | - Ninguno                                                   | -                                              | 000:00                                    |
| Activo fuera de servicio                                                                         | Fecha de inicio del fuera de servicio –<br>2022-08-17 07:00 |                                                |                                           |
|                                                                                                  |                                                             |                                                |                                           |
|                                                                                                  |                                                             |                                                |                                           |
|                                                                                                  |                                                             |                                                |                                           |
| Siguiente >                                                                                      |                                                             |                                                |                                           |

- Fallo el activo: Opción en donde se puede indicar si la tarea no planificada involucra la falla del activo.
- Tipo de falla: Catálogo con los tipos de fallas asociados a los activos
- Causa de falla: Catálogo con las causas que pueden provocar las fallas de los activos.
- Método de detección de falla: Catálogo con los métodos de detección por los que se puede identificar una falla.
- Severidad de la falla: Listado con las opciones de jerarquización de la falla según su severidad.
- **Tipo de daño causado:** Listado con opciones predeterminadas para identificar el tipo de daño causado por la falla del activo.
- **Tiempo de interrupción a otros activos:** Tiempo en el cual la falla afecta de manera directa a otros activos.

• Activo Fuera de servicio: Estado en el cual el equipo se encuentra detenido por una falla funcional. Este campo es de suma importancia, ya que al activarlo se debe colocar la fecha y hora desde que se detuvo el equipo (dicho tiempo es el que se toma para uno de los indicadores de disponibilidad en el módulo de Inteligencia de Negocios).

| Sector 10 and 10 and | 2                                                                                                    | 3         |                                                              | 0        |
|----------------------------------------------------------------------------------------------------|----------------------------------------------------------------------------------------------------|-----------|--------------------------------------------------------------|----------|
| Activo                                                                                                    | Tarea                                                                                                    | SubTareas |                                                              | Recursos |
|                                                                                                    |                                                                                                    |           |                                                              |          |
| Jescripción de la Tarea —————                                                                                                    |                                                                                                    |           |                                                              |          |
| NSPECCION POR FALLA                                                                                                    |                                                                                                    |           |                                                              |          |
| Nota                                                                                                    |                                                                                                    |           |                                                              |          |
|                                                                                                    |                                                                                                    |           |                                                              |          |
|                                                                                                    |                                                                                                    |           |                                                              |          |
|                                                                                                    |                                                                                                    |           |                                                              |          |
|                                                                                                    |                                                                                                    |           |                                                              |          |
|                                                                                                    |                                                                                                    |           |                                                              |          |
|                                                                                                    |                                                                                                    |           |                                                              |          |
|                                                                                                    |                                                                                                    |           |                                                              |          |
| ipo de tarea                                                                                                    | Clasificación 1 –                                                                                                    | 0         | Clasificación 2                                              |          |
| ipo de tarea                                                                                                    | (×) ~ Clasificación 1 – De rutina                                                                                                    | . ~       | Clasificación 2                                              | ⊗ ~      |
| iipo de tareanspeccion                                                                                                    | Clasificación 1 –<br>De rutina                                                                                                    | (×) v     | Clasificación 2<br>Taller M&M                                | × ×      |
| Tipo de tareanspeccion                                                                                                    | Clasificación 1 –<br>De rutina<br>Unración estimac<br>000:35                                                                                   | (×) ~     | Clasificación 2<br>Taller M&M<br>Número de Solicitud<br>2709 | × ×      |
| Tipo de tarea                                                                                                    | <ul> <li>Clasificación 1 – De rutina</li> <li>Duración estimate</li> <li>000:35</li> </ul>                                                     | (×) ~     | Clasificación 2<br>Taller M&M<br>Número de Solicitud<br>2709 | × ×      |
| ripo de tarea<br>nspeccion<br>?rioridad<br>Vedia<br><br>¿Este trabajo ya fue realizado'                                                                                                    | <ul> <li>Clasificación 1 –<br/>De rutina</li> <li>Duración estimat</li> <li>000:35</li> </ul>                                                  | (x) ~     | Clasificación 2<br>Tailer M&M<br>Número de Solicitud<br>2709 | ⊗ ∽      |
| Tipo de tarea<br>nspeccion<br>Moridad<br>Media<br><br>¿Este trabajo ya fue realizado"<br>Jpciones:                                                                                                    | <ul> <li>Clasificación 1 –<br/>De rutina</li> <li>Duración estimat</li> <li>000:35</li> </ul>                                                  | (×) ~     | Clasificación 2<br>Taller M&M<br>Número de Solicitud<br>2709 | × ×      |
| ipo de tarea<br>nspeccion<br>rioridad<br>Aedia<br>¿Este trabajo ya fue realizado'<br>Dpciones:<br>) Enviar a tareas pendientes                                                                                                    | Clasificación 1 –<br>De rutina  Uuración estimat 000:35  Enviar a OTs en Proceso                                                               | (x) ~     | Clasificación 2<br>Tailer M&M<br>Número de Solicitud<br>2709 | × ×      |
| ripo de tarea<br>nspeccion<br>Prioridad<br>Media<br>¿Este trabajo ya fue realizado'<br>Opciones:<br>) Enviar a tareas pendientes                                                                                                    | Clasificación 1<br>De rutina<br>Uuración estimac<br>000:35<br>Puración estimac<br>000:35<br>Puración estimac                                   | la        | Clasificación 2<br>Tailer M&M<br>Número de Solicitud<br>2709 | ⊗ ~      |
| Tipo de tarea<br>nspeccion<br>Prioridad<br>Media<br>¿Este trabajo ya fue realizado"<br>Opciones:<br>) Enviar a tareas pendientes                                                                                                    | Clasificación 1<br>De rutina<br>Uuración estimat<br>000:35                                                                                     | ia        | Clasificación 2<br>Taller M&M<br>Número de Solicitud<br>2709 | ⊗ ~      |
| ipo de tarea                                                                                                    | <ul> <li>Clasificación 1 –<br/>De rutina</li> <li>Duración estimat<br/>000:35</li> <li>Enviar a OTs en Proceso</li> </ul>                      | la        | Clasificación 2<br>Taller M&M<br>Número de Solicitud<br>2709 | ⊗ ~      |
| Tipo de tarea                                                                                                    | <ul> <li>Clasificación 1 –<br/>De rutina</li> <li>Duración estimat<br/>000:35</li> <li>Puración estimat<br/>000:35</li> <li>Proceso</li> </ul> | ia        | Clasificación 2<br>Taller M&M<br>Número de Solicitud<br>2709 | × ×      |

## Paso 2:

- Descripción de la Tarea: Detalle corto en donde se especifica la tarea en cuestión.
- Nota: Campo libre en donde se puede agregar algún detalle de la tarea.
- Tipo de Tarea: Catálogo con todos los tipos de tareas registrados en el sistema.
- Clasificación 1 y 2: Corresponde a campos libres que deja la plataforma para que se completen y den una clasificación adicional a la tarea.
- **Prioridad:** Listado en donde se clasifica la tarea según su prioridad.
- **Duración Estimada:** Duración de tiempo teórica que tomaría realizar la tarea (el tiempo real se registra directamente en la OT).

- Número de Solicitud: Correlativo de identificación de la solicitud que genera la tarea no planificada.
- Este trabajo ya fue realizado: Opción que permite identificar en el sistema si la tarea ya fue ejecutada o no.
- **Opciones:** Opciones disponibles para gestionar la tarea no planificada a través de una OT (hay que agregar al responsable de la OT) o Tarea pendiente (hay que agregar la fecha en el cual se programará dicha tarea).

## Paso 3:

En este paso de deben agregar las subtareas asociadas, para ello hay que hacer clic en el símbolo de agregar que se encuentra en la parte inferior derecha de la plataforma y luego agregar las subtareas según corresponda.

| ← Tare | a no Prog | gramada     |               |       |             |             |                     |   |
|--------|-----------|-------------|---------------|-------|-------------|-------------|---------------------|---|
|        |           | Ø           |               |       |             | 3           |                     |   |
|        | A         | Activo      |               | Tarea |             | SubTareas   | Recursos            |   |
|        |           |             |               |       |             |             |                     |   |
|        | _         | Orden       | Descripción   | Tipo  | Grupo/Parte | Obligatorio | Adjunto Obligatorio |   |
| 0      | Ē         | 1           | Procedimiento | Texto |             | No          | No                  |   |
|        |           |             |               |       |             |             |                     |   |
|        |           |             |               |       |             |             |                     |   |
|        |           |             |               |       |             |             |                     |   |
|        |           |             |               |       |             |             |                     |   |
|        |           |             |               |       |             |             |                     |   |
|        |           |             |               |       |             |             |                     |   |
|        |           |             |               |       |             |             |                     |   |
|        |           |             |               |       |             |             |                     |   |
|        |           |             |               |       |             |             |                     |   |
|        |           |             |               |       |             |             |                     |   |
|        |           |             |               |       |             |             |                     |   |
|        |           |             |               |       |             |             |                     |   |
|        |           |             |               |       |             |             |                     |   |
|        |           |             |               |       |             |             |                     |   |
| < Atr  | rás 💽     | Siguiente > |               |       |             |             |                     | + |
|        |           |             |               |       |             |             |                     |   |

| ← Tai | ea no Prog | gramada     |               |       |             |              | $\leftarrow$ Agregar subtarea   | 0 |
|-------|------------|-------------|---------------|-------|-------------|--------------|---------------------------------|---|
|       | А          | ctivo       |               | Tarea |             | 3<br>SubTare | Obligatorio Adjunto Obligatorio |   |
|       |            | Orden       | Descripción   | Tipo  | Grupo/Parte |              | 2                               | × |
| 0     | Ē          | 1           | Procedimiento | Texto |             |              | Tipo<br>Texto                   | • |
|       |            |             |               |       |             |              | Grupo/Parte                     | ~ |
|       |            |             |               |       |             |              |                                 |   |
|       |            |             |               |       |             |              | Descripción                     |   |
|       |            |             |               |       |             |              |                                 |   |
|       |            |             |               |       |             |              |                                 |   |
|       |            |             |               |       |             |              |                                 |   |
|       |            |             |               |       |             |              |                                 |   |
|       |            |             |               |       |             |              |                                 |   |
|       |            |             |               |       |             |              |                                 |   |
|       |            |             |               |       |             |              |                                 |   |
|       |            |             |               |       |             |              |                                 |   |
| < A   | trás       | Siguiente > |               |       |             |              |                                 |   |

🔶 Tarea no Programada

|   | Activo |       | 🧭                                                         | 3<br>SubTareas |             |             |                     |
|---|--------|-------|-----------------------------------------------------------|----------------|-------------|-------------|---------------------|
|   |        |       |                                                           |                |             |             |                     |
|   |        | Orden | Descripción                                               | Тіро           | Grupo/Parte | Obligatorio | Adjunto Obligatorio |
| 0 | Ê      | 1     | EL EQUIPO SE ENCUENTRA OPERATIVO?                         | Si / No        |             | Si          | No                  |
| 0 | Ē      | 2     | REGISTRE EL NUMERO DE ATS ASOCIADO A LA INTERVENCIÓN      | Número         |             | Si          | No                  |
| 0 | Ē      | 3     | VERIFIQUE LAS FALLAS REGISTRAS EN EL DISPLAY DEL VEHICULO | Texto          |             | Si          | No                  |
| 0 | Ē      | 4     | PREGUNTA 5                                                | Si / No        |             | No          | No                  |
| 0 | Ē      | 5     | OBSERVACIONES                                             | Texto          |             | No          | No                  |
| 0 | Ē      | 6     | INDIQUE LA FECHA                                          | Fecha y hora   |             | No          | No                  |

## Paso 4:

< Atrás

Siguiente >

En este último paso se pueden agregar los recursos asociados a la tarea no planificada, en donde pueden agregar: Inventarios, Recursos Humanos, Servicios, Inventarios (No Catalogados), Servicios (No Catalogados).

| $\leftarrow$ | Tarea no Programada |        |             |      |                |             |                     |   |
|--------------|---------------------|--------|-------------|------|----------------|-------------|---------------------|---|
|              | <b>Ø</b> ——         |        | 🥥           |      | 🕑 =            |             | 📀                   |   |
|              | Activo              |        | Tarea       |      | SubTarea       | s           | Recursos            |   |
|              | Captidad            | Unidad | Descripción | Tipo | Costo unitario | Costo Total | Fuente del Pecurso  |   |
|              | Cantidad            | ondad  | Descripcion | npo  | Costo unitario |             | r dente del Recurso |   |
|              |                     |        |             |      |                |             |                     |   |
|              |                     |        |             |      |                |             |                     |   |
|              |                     |        |             |      |                |             |                     |   |
|              |                     |        |             |      |                |             |                     |   |
|              |                     |        |             |      |                |             |                     |   |
|              |                     |        |             |      |                |             |                     |   |
|              |                     |        |             |      |                |             |                     |   |
|              |                     |        |             |      |                |             |                     |   |
|              |                     |        |             |      |                |             |                     |   |
|              |                     |        |             |      |                |             |                     |   |
|              |                     |        |             |      |                |             |                     |   |
|              |                     |        |             |      |                |             |                     |   |
|              |                     |        |             |      |                |             |                     |   |
|              |                     |        |             |      |                |             |                     |   |
| (            | Atrás Finalizar >   |        |             |      |                |             |                     | + |

| ← Tarea | a no Prog | jramada     |              |                                |                  |         | $\leftarrow$ Editar Recurso                                                                            | 6 |
|---------|-----------|-------------|--------------|--------------------------------|------------------|---------|----------------------------------------------------------------------------------------------------|---|
|         | A         | ctivo       |              | Tarea                          |                  | SubTare | Tipo de Recurso                                                                                        | • |
|         |           | Cantidad    | Unidad       | Descripción                    | Тіро             | ¢       | Perfil / Recursos                                                                                      | _ |
| 0       | Ē         | 01:00       | Hora         | Electrico especialista         | Recursos Humanos | ę       |                                                                                                    |   |
| 0       | Ē         | 1           | 1/4 de Galón | { A15 } TOTAL OIL 10w-60 / 1/4 | Inventario       | ٤       | Carlos Pinzon                                                                                          | , |
| < Atra  | ás        | -inalizar > |              |                                |                  |         | Unidad Hora Hora extra Cantidad 001:00 Costo unitario \$ COP 10.000 Costo Total \$ COP 10.000,00 Notas |   |

← Tarea no Programada

|   | Ø      |          |              | <b>Ø</b>                       |                  | <b>Ø</b>         |                  | ⊘                  |  |
|---|--------|----------|--------------|--------------------------------|------------------|------------------|------------------|--------------------|--|
|   | Activo |          |              | Tarea                          | Su               | SubTareas        |                  | Recursos           |  |
|   |        |          |              |                                |                  |                  |                  |                    |  |
|   |        | Cantidad | Unidad       | Descripción                    | Тіро             | Costo unitario   | Costo Total      | Fuente del Recurso |  |
| 0 | Ē      | 01:00    | Hora         | Electrico especialista         | Recursos Humanos | \$ COP 10.000,00 | \$ COP 10.000,00 | Carlos Pinzon      |  |
| 0 | Ē      | 1        | 1/4 de Galón | { A15 } TOTAL OIL 10w-60 / 1/4 | Inventario       | \$ COP 25.878,66 | \$ COP 25.878,66 |                    |  |

< Atrás Finalizar >

Luego al finalizar la gestión de la tarea no planifica, se puede observar el cambio de estado de la solicitud y el correlativo de la OT generada (en caso de que se eligiera esta opción para gestionar la tarea).